## **Microsoft Multi-Factor Authentication for Retired Users**

To protect UA email accounts from cyber criminals, multi-factor authentication is required. For active students, faculty and staff, Duo is the required method. For retirees, Microsoft multi-factor is the required method. Learn more about Microsoft multi-factor authentication.

## Activate Microsoft Multi-Factor Authentication

1. Visit outlook.office365.com and login with your myBamausername@ua.edu email address.

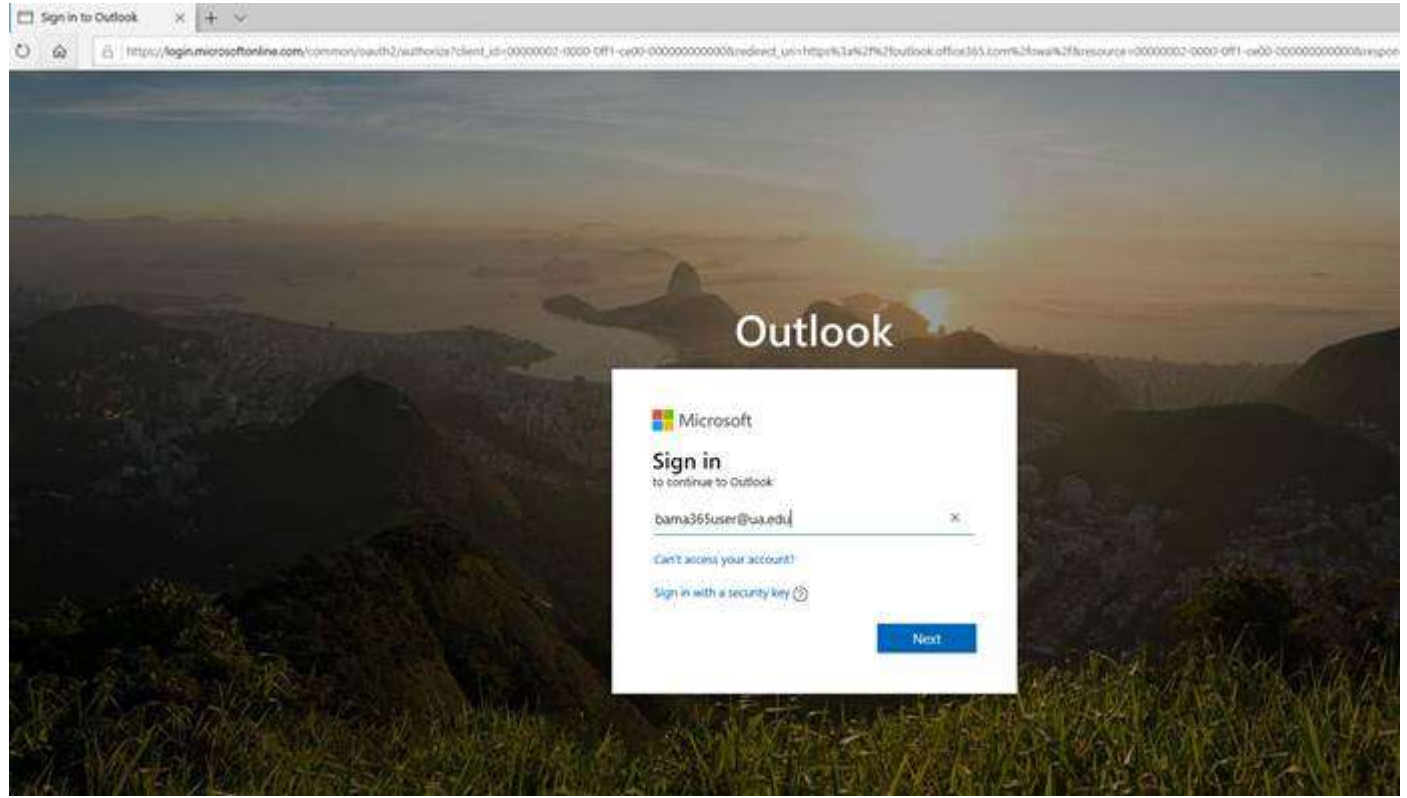

## 2. Enter your myBama password.

| A citize of information Technology |         |          |
|------------------------------------|---------|----------|
| ← bama365user@ua.edu               |         |          |
| Enter password                     | \$      |          |
| Forgot my password                 |         |          |
|                                    | Sign in |          |
|                                    |         |          |
| and the second second              |         |          |
|                                    |         | Market N |

3. You will then be prompted to provide additional information to secure your account.

|   | A Contraction Technology                                   |                |             |   |
|---|------------------------------------------------------------|----------------|-------------|---|
|   | hama265user@ua edu                                         |                |             |   |
|   | More information requ                                      | uired          |             |   |
|   | Your organization needs more inform<br>your account secure | nation to keep |             |   |
|   | Use a different account                                    |                |             |   |
|   | Learn more                                                 |                |             |   |
|   |                                                            | Next           |             |   |
|   |                                                            |                |             |   |
|   | Martin 18                                                  |                | and a state | m |
| - | 100 AN                                                     | and the second |             |   |
|   |                                                            |                |             |   |
|   |                                                            |                |             |   |

4. Select "Authentication Phone" and "United States" then enter your phone number.

| A Winter biretag                                                                                                 |
|----------------------------------------------------------------------------------------------------|
| Additional security verification                                                                                 |
| Secure your account by adding phone verification to your password. View video to know how to secure your account |
| Step 1: How should we contact you?                                                                               |
| Authentication phone V<br>United States (+1) V 2053485377 ×                                                      |
| Method<br>C Send me a code by text message<br>Call me:<br>Next                                                   |
| Your phone numbers will only be used for account security. Standard telephone and SMS charges will apply.        |
|                                                                                                    |
| 82020 Microsoft Legal   Privacy                                                                                  |

5. The system will call you, and ask you to press # to confirm that you have requested the authentication.

6. Click "done" to complete the registration.

## Additional Authentication Options

If you would like to set up additional authentication options, such as the Microsoft 2 Factor Authentication app, visit https://aka.ms/mfasetup on a computer or device other than your mobile phone. To set up the authenticator app, check the "Authentication app or Token" checkbox, then click the "Set up Authenticator app" button.

| hen you sign in with your password, y<br>ew video to know how to secure your | you are also required to respond from a r<br>r account | egistered device. This makes it harder for a hacker to | sign in with just a stolen password. |
|------------------------------------------------------------------------------|--------------------------------------------------------|--------------------------------------------------------|--------------------------------------|
| hat's your preferred option                                                  | ?                                                      |                                                        |                                      |
| Il use this verification option by def                                       | ault.                                                  |                                                        |                                      |
| Ise verification code from app or $\checkmark$ I                             | Microsoft Authenticator app option must                | be enabled and configured to select this preferred ve  | erification option.                  |
| t up one or more of these options. Le                                        | earn more                                              |                                                        |                                      |
| Authentication phone                                                         | United States (+1)                                     | 2053485377                                             |                                      |
| ] Office phone                                                               | Select your country or region                          | Extension                                              |                                      |
| Alternate authentication phone                                               | Select your country or region                          |                                                        |                                      |
| ] Authenticator app or Token                                                 | Set up Authenticator app                               |                                                        |                                      |
|                                                                              |                                                        |                                                        |                                      |
| Save cancel                                                                  |                                                        |                                                        |                                      |
|                                                                              |                                                        |                                                        |                                      |

Visit the app store on your mobile device and download and install the "Microsoft Authenticator" app. Once installed, open the application on your mobile device. If prompted, allow the device to send notifications.

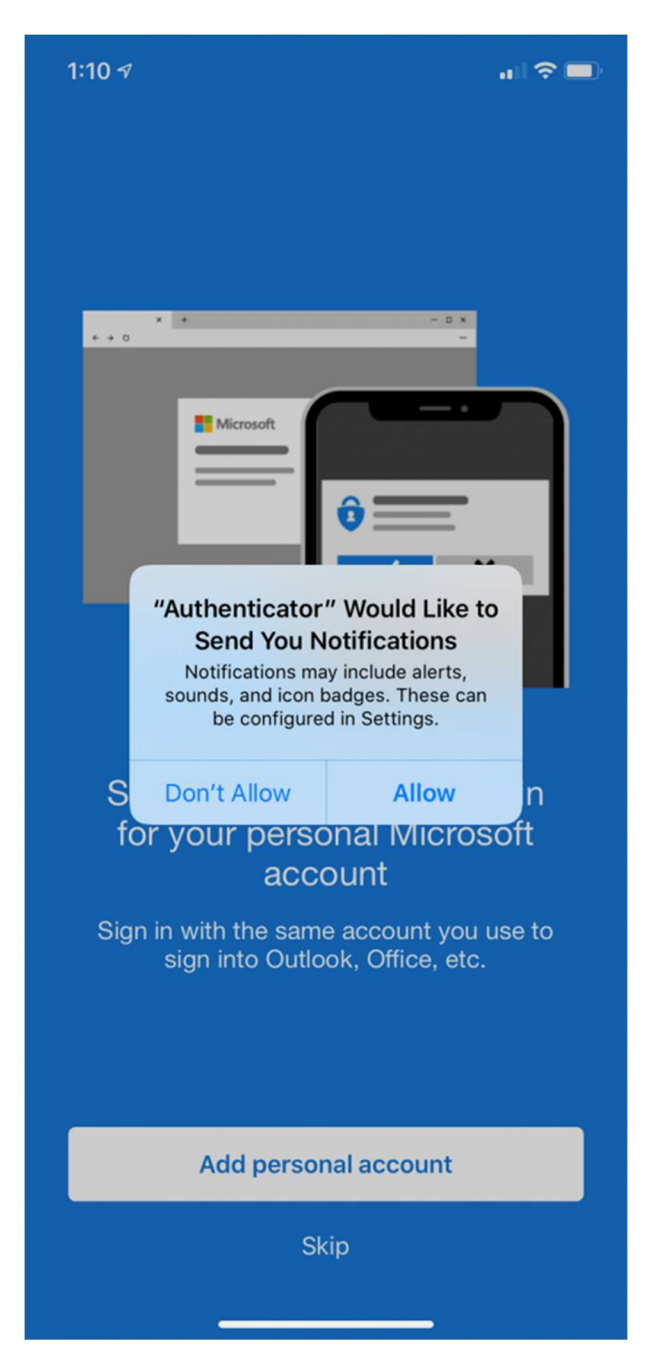

Tap OK to acknowledge the privacy settings

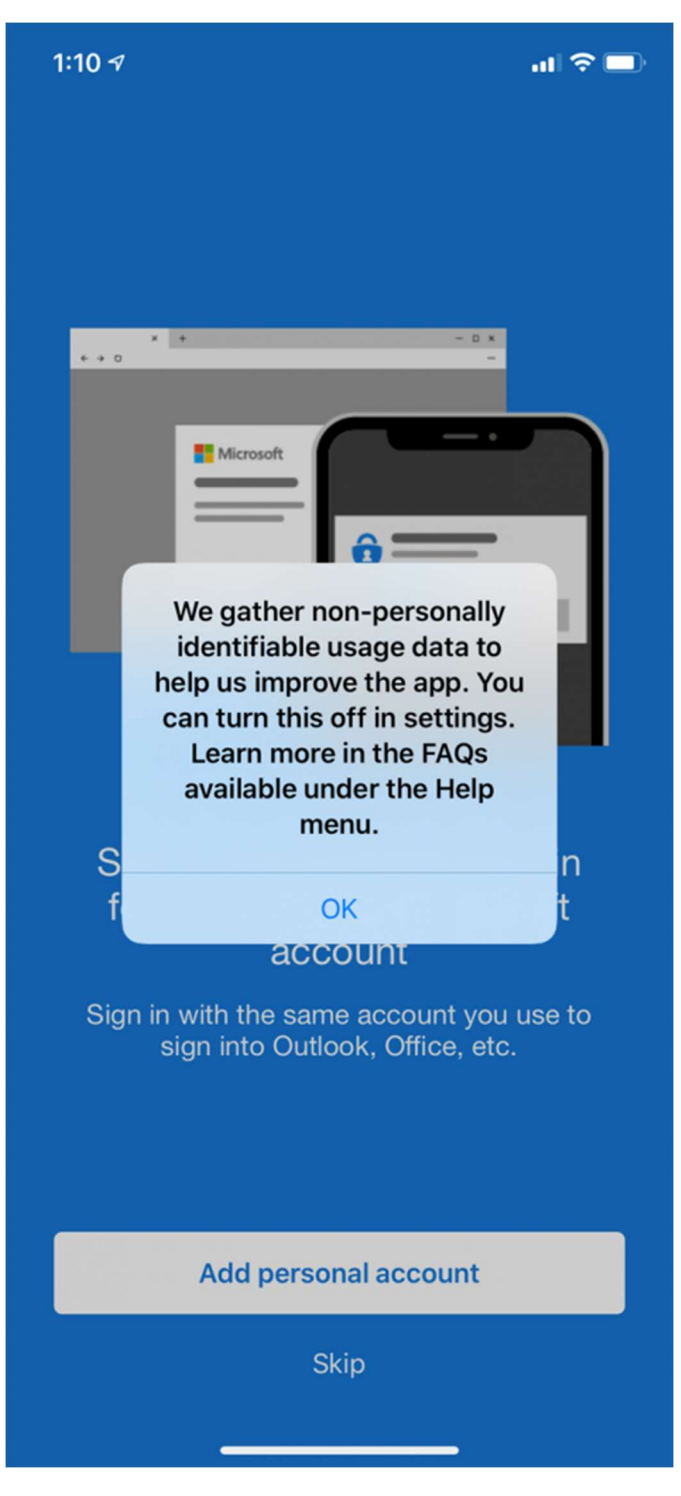

Skip the first step for setting up a personal account, and the second step for adding external accounts.

On the third step, tap the "Add work account" button.

| 1:11 ৵                                                           |  |
|------------------------------------------------------------------|--|
|                                                                  |  |
|                                                                  |  |
|                                                                  |  |
|                                                                  |  |
|                                                                  |  |
|                                                                  |  |
|                                                                  |  |
| Here for work?                                                   |  |
| Your IT Administrator will provide a QR<br>code for you to scan. |  |
|                                                                  |  |
|                                                                  |  |
|                                                                  |  |
| Add work account                                                 |  |
| Skip                                                             |  |

Allow the authenticator app to access your camera, and then scan the QR code back on the web page

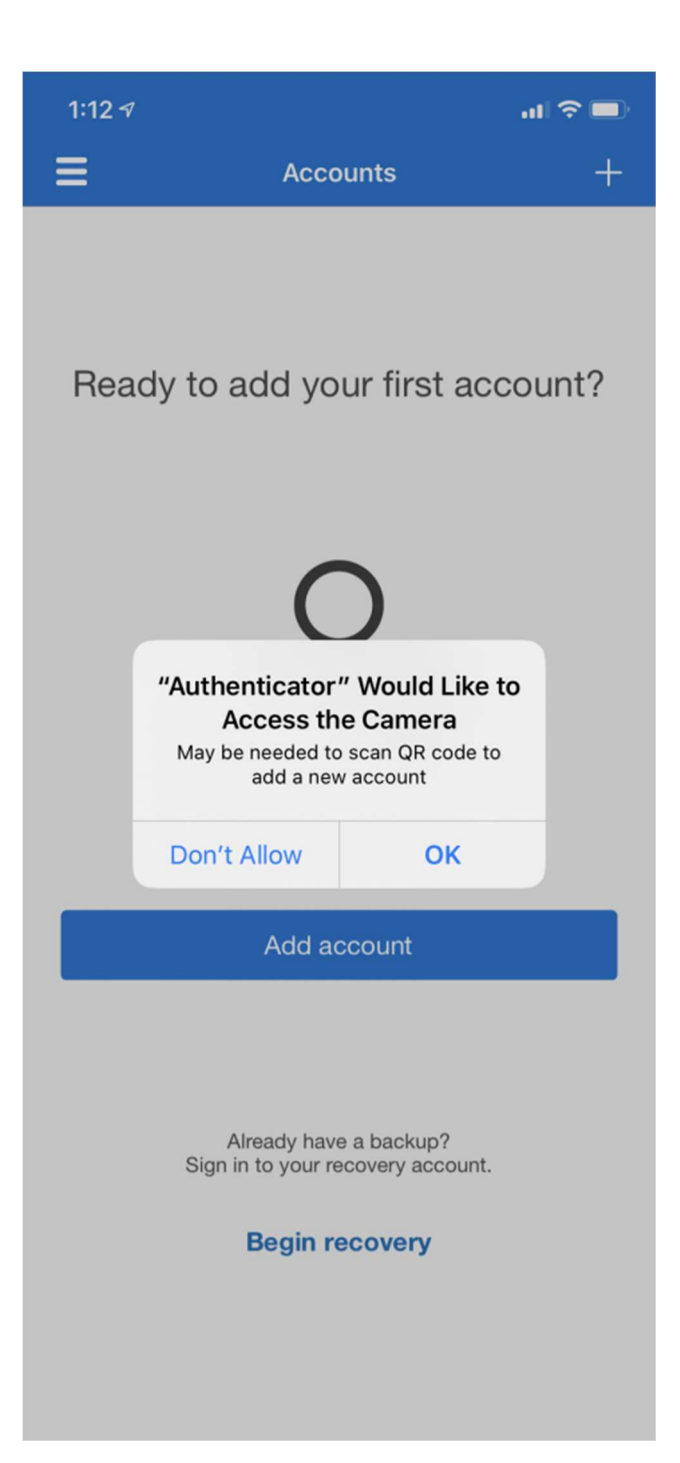

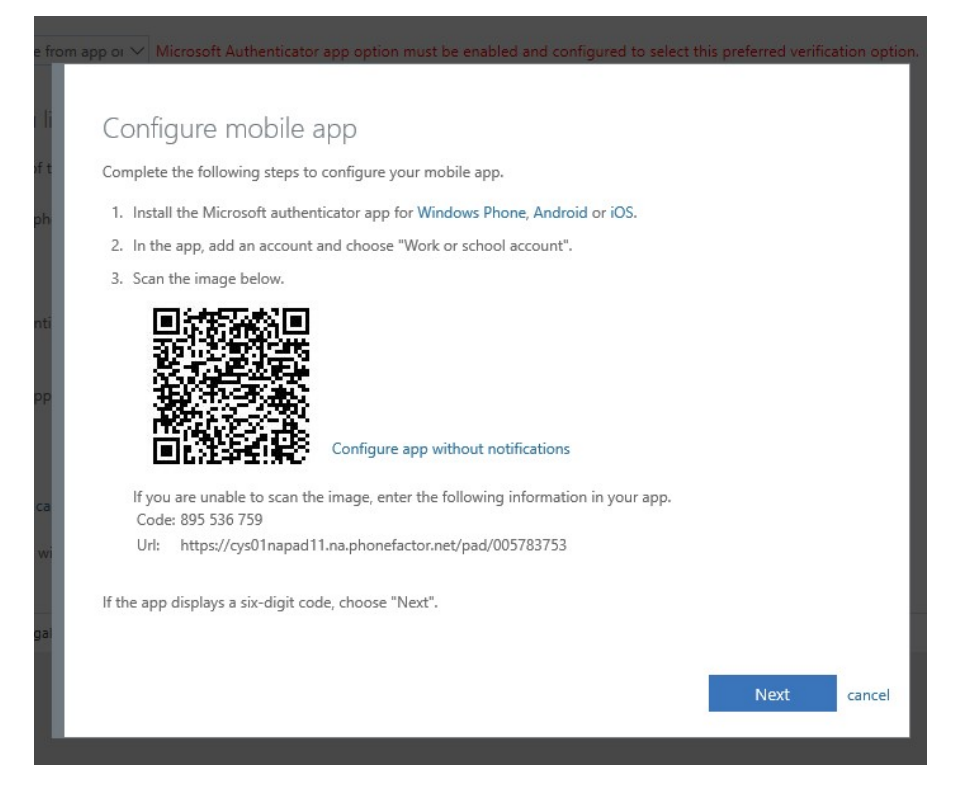

An entry for "The University of Alabama" will appear in the app

On the web page on the first device, click "next"

Click "Approve sign-in" on the mobile device

| 1:20 - | 1                                                                   | all 🗢 🔲 |  |
|--------|---------------------------------------------------------------------|---------|--|
| ≡      | Accounts                                                            | +       |  |
| Ř      | The University of Alabama<br>bama365user@ua.edu                     | >       |  |
|        |                                                                     |         |  |
|        |                                                                     |         |  |
|        |                                                                     |         |  |
|        | Approve sign-in?<br>The University of Alabama<br>bama365user@ua.edu |         |  |
|        | Deny Approve                                                        |         |  |
|        |                                                                     |         |  |
|        |                                                                     |         |  |
|        |                                                                     |         |  |
|        |                                                                     |         |  |
|        |                                                                     |         |  |
|        |                                                                     |         |  |
|        |                                                                     |         |  |

On the web page, you can then select your default notification and click Save

| Additional securi                                                                                 | ty verification                                  | Ap      | o Passwords                                                                                 |
|---------------------------------------------------------------------------------------------------|--------------------------------------------------|---------|---------------------------------------------------------------------------------------------|
| When you sign in with your password,<br>View video to know how to secure you                      | you are also required to respond f<br>ir account | rom a r | egistered device. This makes it harder for a hacker to sign in with just a stolen password. |
| What's your preferred option<br>We'll use this verification option by de<br>Notify me through app | n?<br>fault                                      |         |                                                                                             |
| how would you like to respo<br>Set up one or more of these options. I                             | ond?<br>.earn more                               |         |                                                                                             |
| Authentication phone                                                                              | United States (+1)                               | $\sim$  | 2053485377                                                                                  |
| Office phone                                                                                      | Select your country or region                    | $\sim$  | Extension                                                                                   |
| □ Alternate authentication phone                                                                  | Select your country or region                    | $\sim$  |                                                                                             |
| Authenticator app or Token                                                                        | Set up Authenticator ap                          | p       |                                                                                             |
| Authenticator app - Michael's iPhone                                                              | Delete                                           |         |                                                                                             |
| Save cancel Your phone numbers will only be used                                                  | for account security. Standard tele              | phone   | and SMS charges will apply.                                                                 |
| ©2020 Microsoft Legal   Privacy                                                                   |                                                  |         |                                                                                             |

A Different Information Technology

If after following the above steps, you have any issues, please contact the OIT Helpdesk at (205) 348-5555.